# Gestion des Energies Naturelles //

## AdiaPack V3 - WFP Ecran tactile

Programme Adiabatique V1.17 IndA

#### Mise sous tension de l'écran

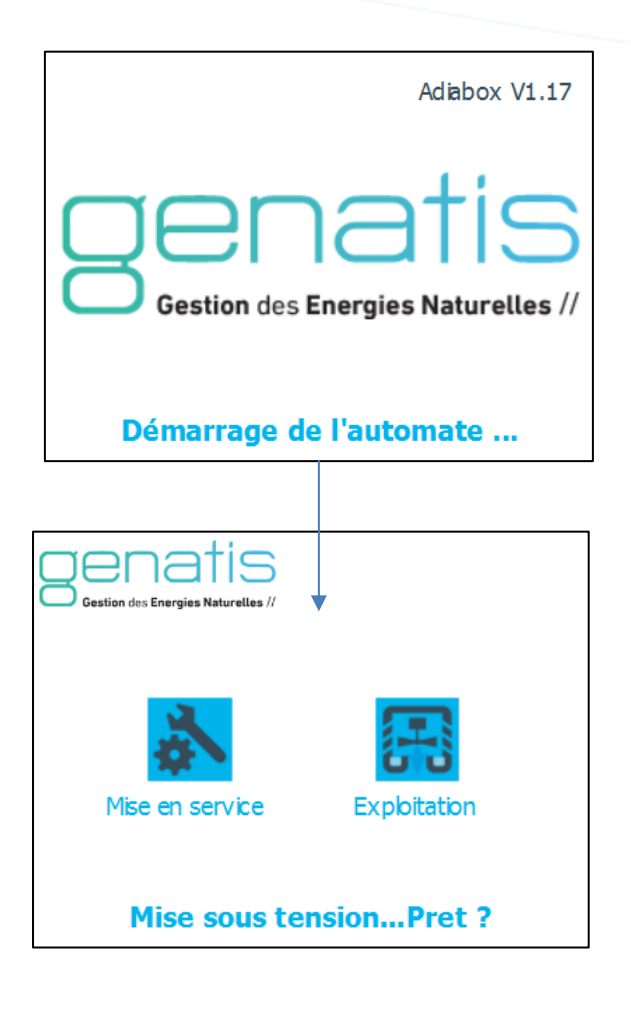

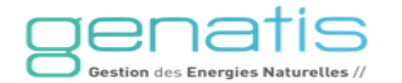

#### Mise sous tension de l'écran – Mise en service

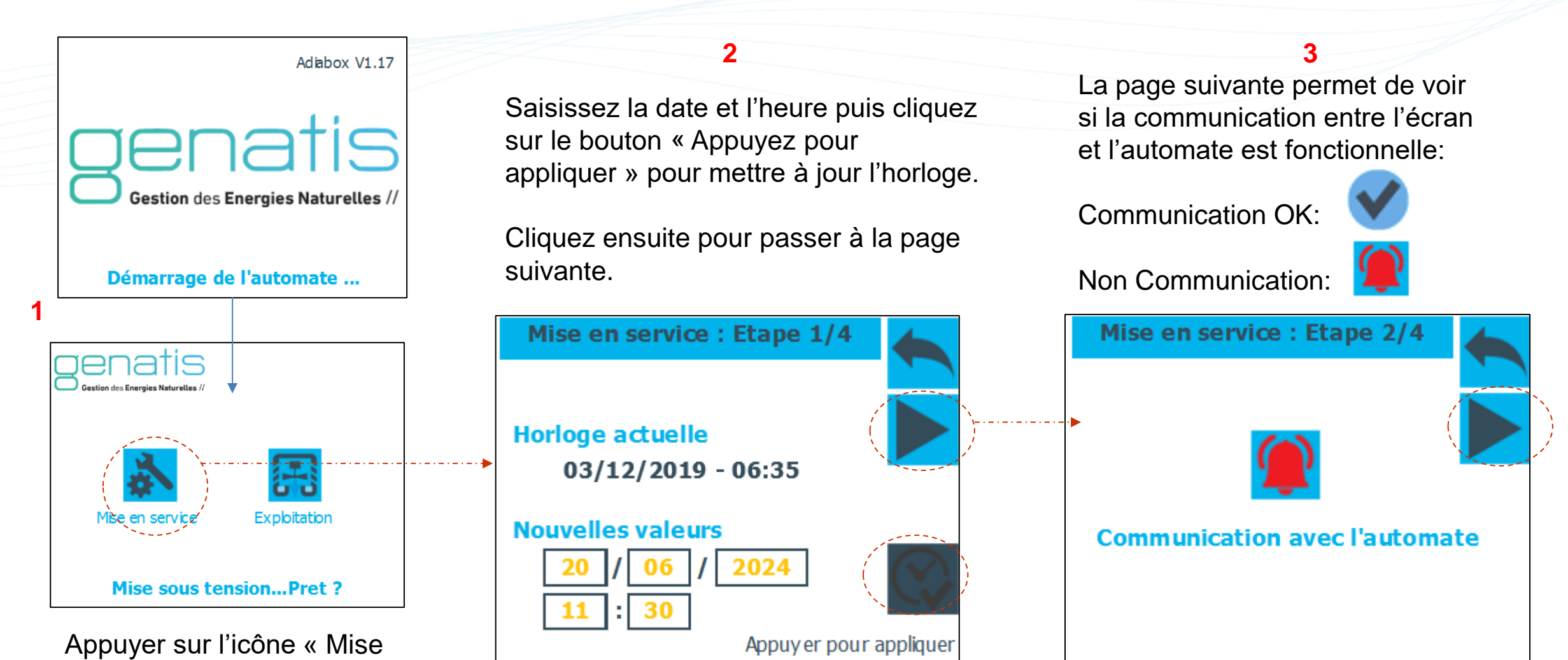

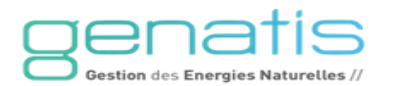

en service » et rentrer le

code d'accès: 999

#### Mise en service – Type d'Adiabox

Sélectionner le type d'Adiabox ainsi que le nombre d'esclaves :

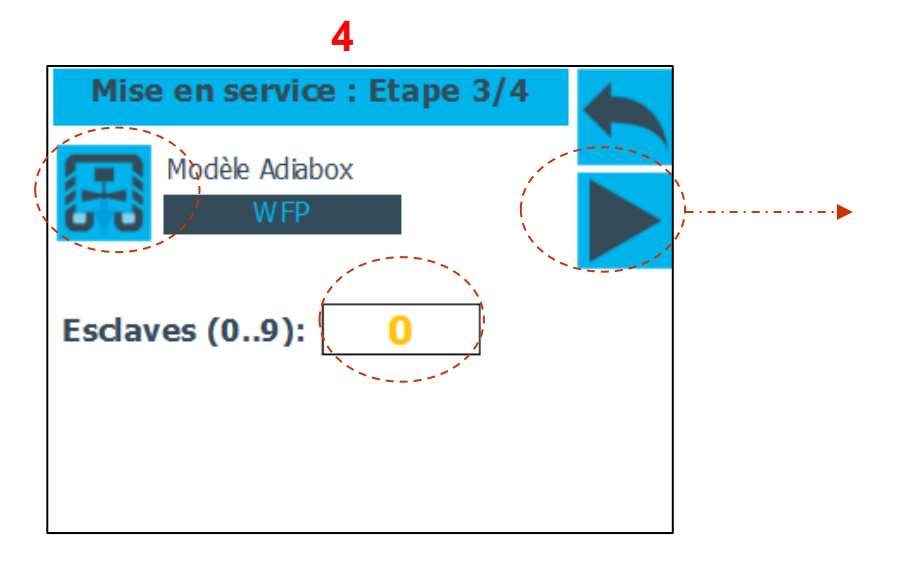

Passer ensuite à la dernière page de mise en service.

#### **Mise en service - Capteurs**

Cliquer sur les icônes afin de sélectionner le type de sonde pour chaque sonde:

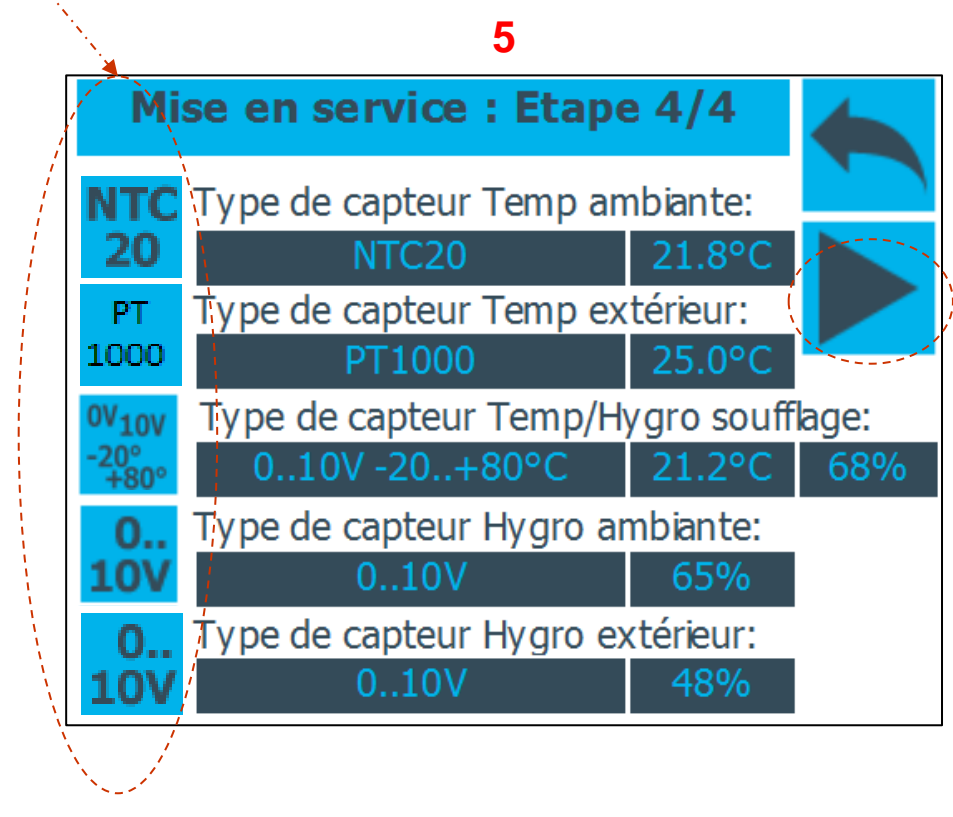

Appuyer ensuite sur la flèche pour revenir sur l'écran principal.

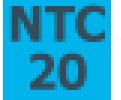

Sonde de température NTC20K

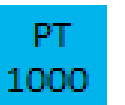

Sonde de température PT1000

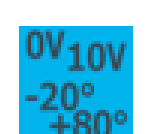

Sonde de température en 0-10V (existe en 0..50°C / -50°C..50°C / -20°C..80°C / -40°C..60°C

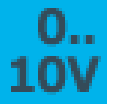

Hygrométrie en 0-10V

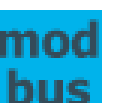

Modbus (GTB etc)

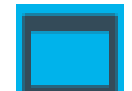

Sonde intégrée à l'écran tactile

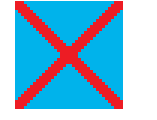

Sonde non utilisée

#### **Exploitation - WFP**

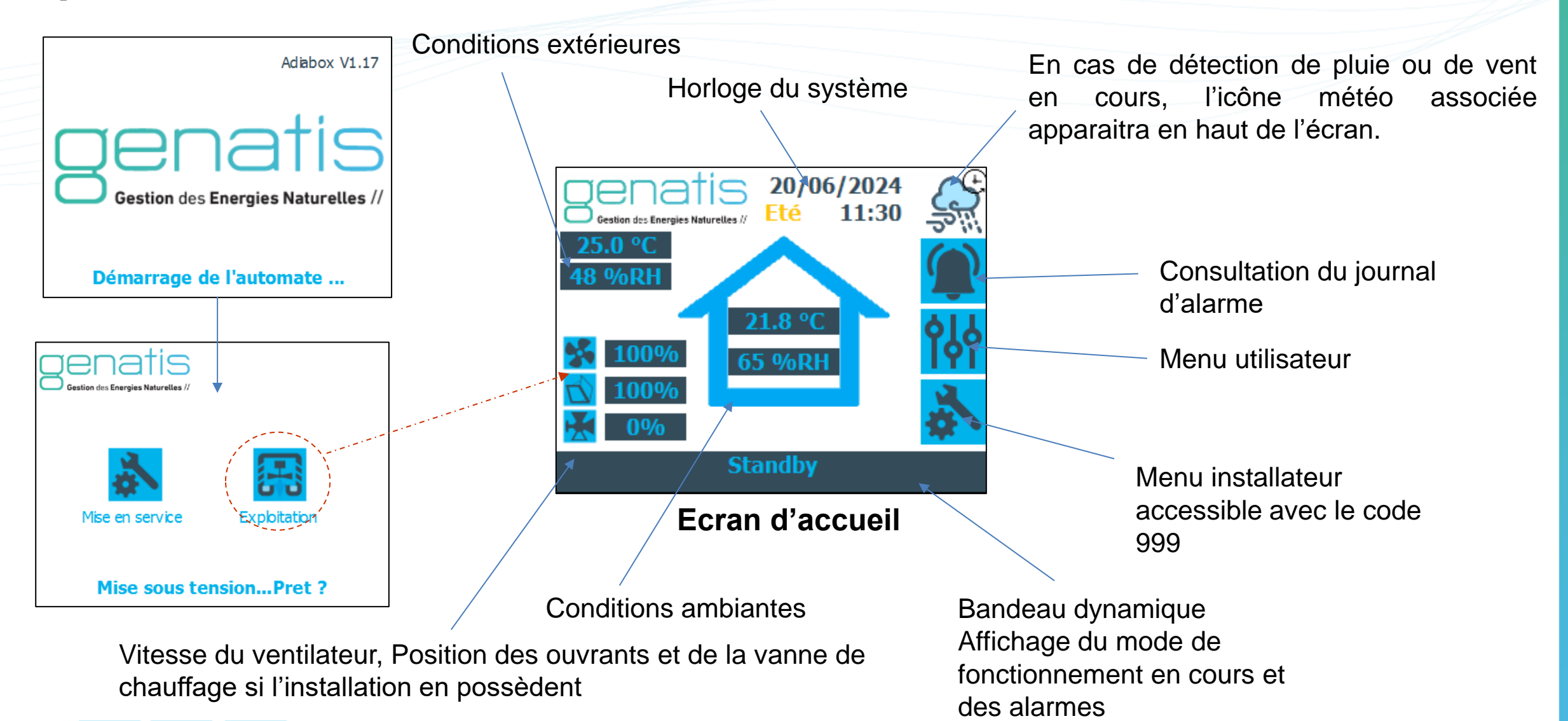

Appuyez sur les icônes pour accéder aux menus

30/10/2024

#### Réglages des programmes horaires et de l'horloge - WFP

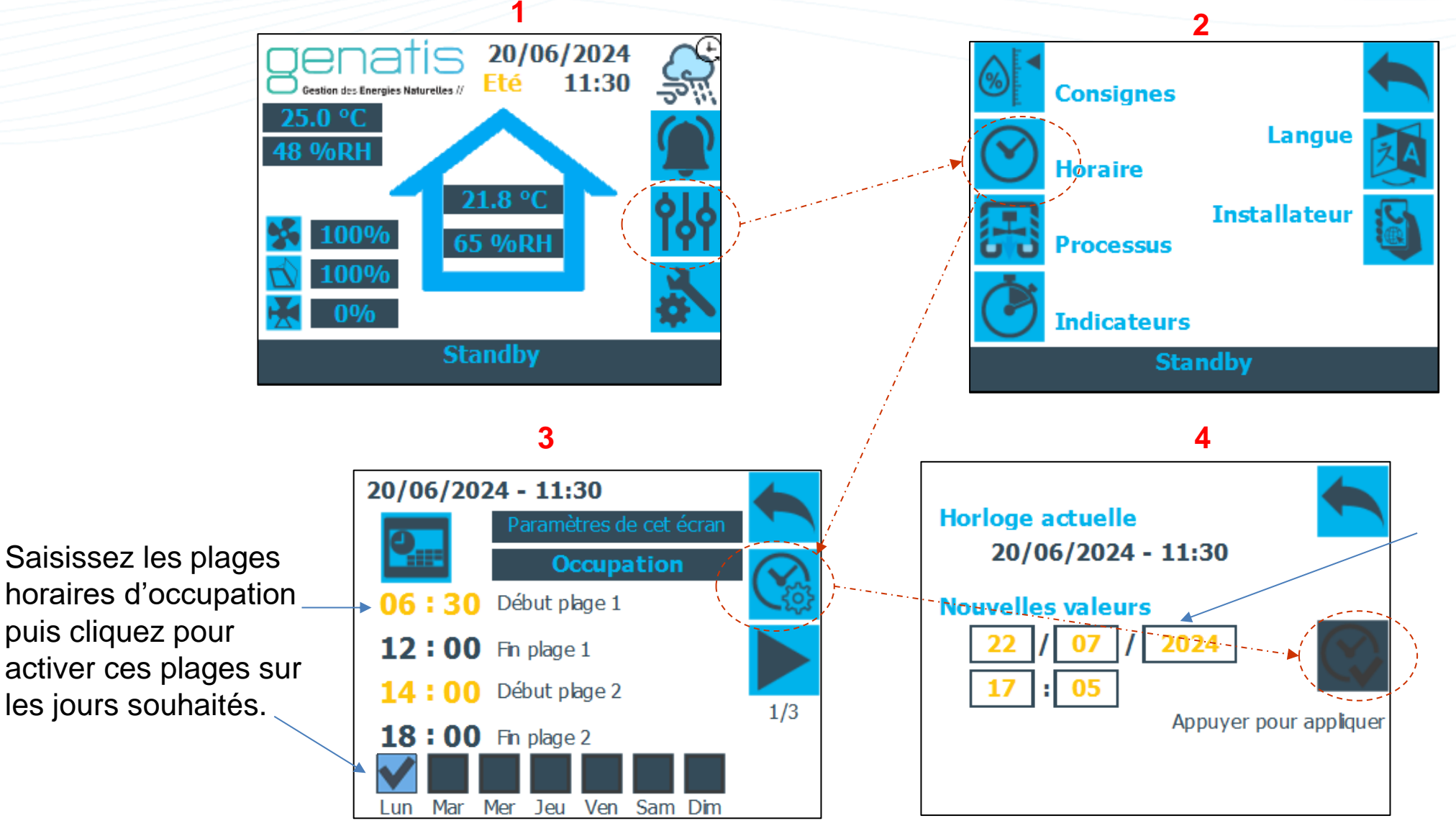

Saisissez la date et l'heure puis cliquez sur le bouton « Appuyez pour appliquer » pour mettre à jour l'horloge.

V1.17 – IndA - Page 7

## **Réglages horaires Nightcooling**

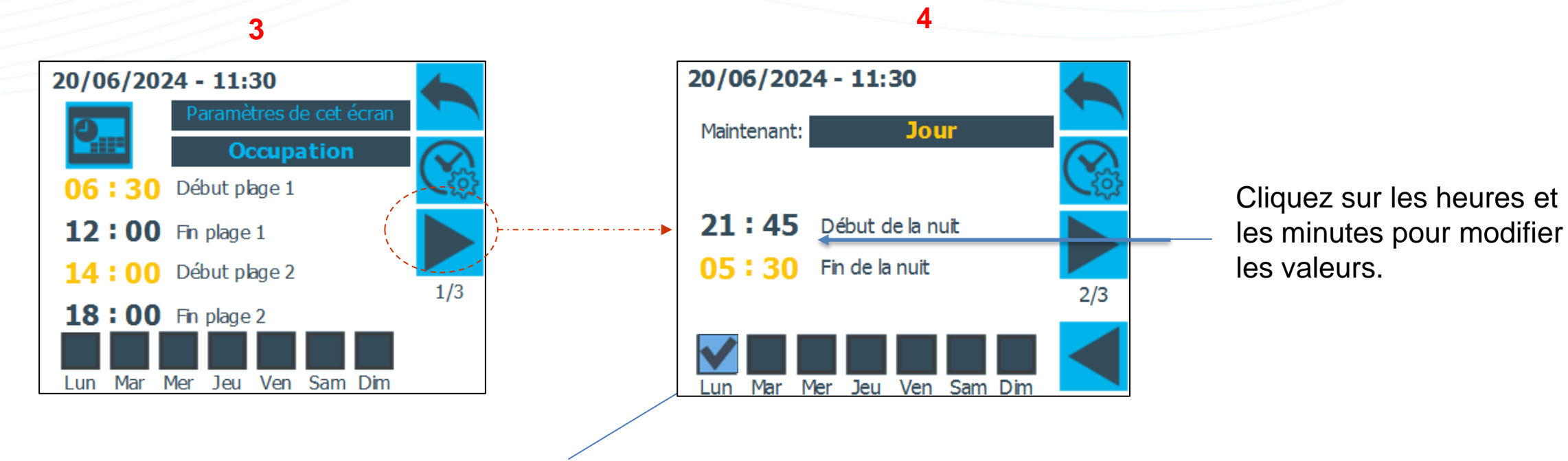

Cliquez sur les cases pour activer les plages d'occupation sur les jours souhaités.

Le mode Nightcooling ici sera activé de 21h45 à 5h30.

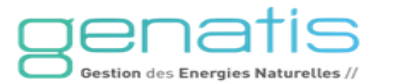

## Réglages de la période été / hiver

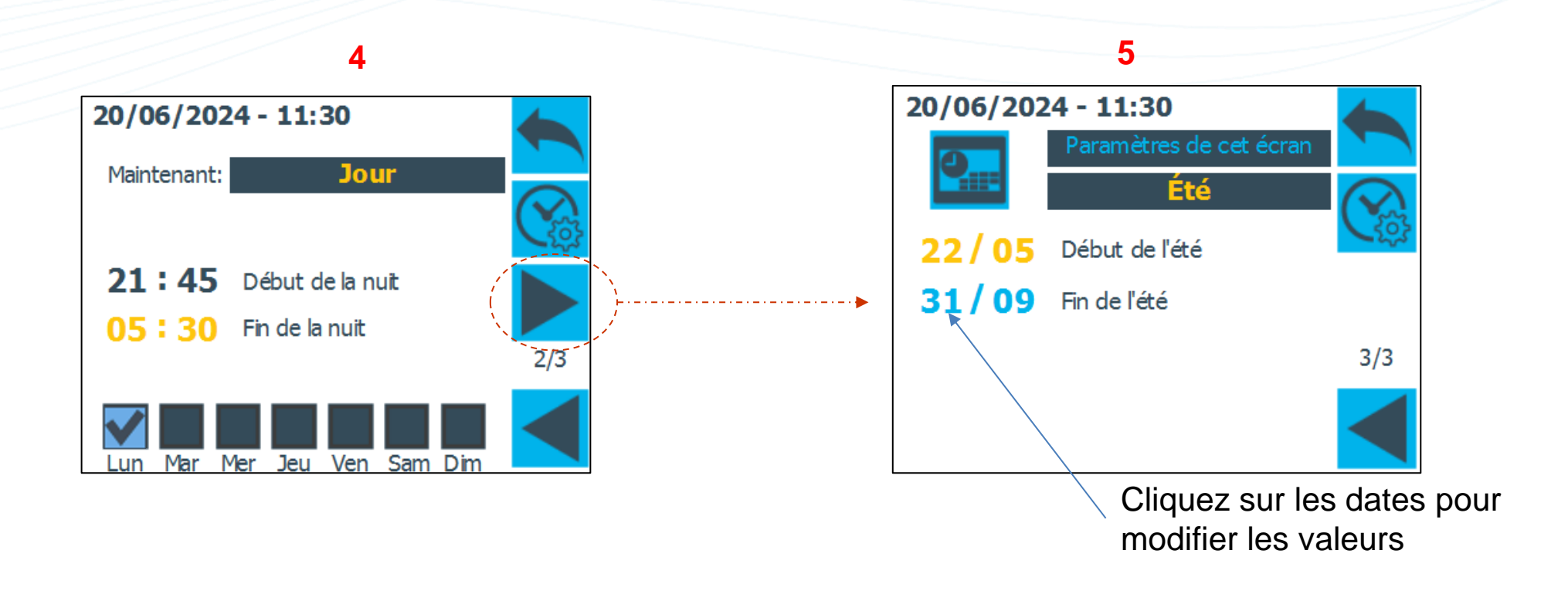

Dans cet exemple, la période Eté est du 22 Mai au 31 Septembre.

En période Eté, les fonctionnements suivants sont autorisés : Le mode Adiabatique (et le mode Freecooling/Nightcooling en occupation pour les WFP).

En période Hiver, le Freeheating et le Chauffage sont autorisés en occupation pour les WFP.

30/10/2024

#### Réglages des consignes - WFP

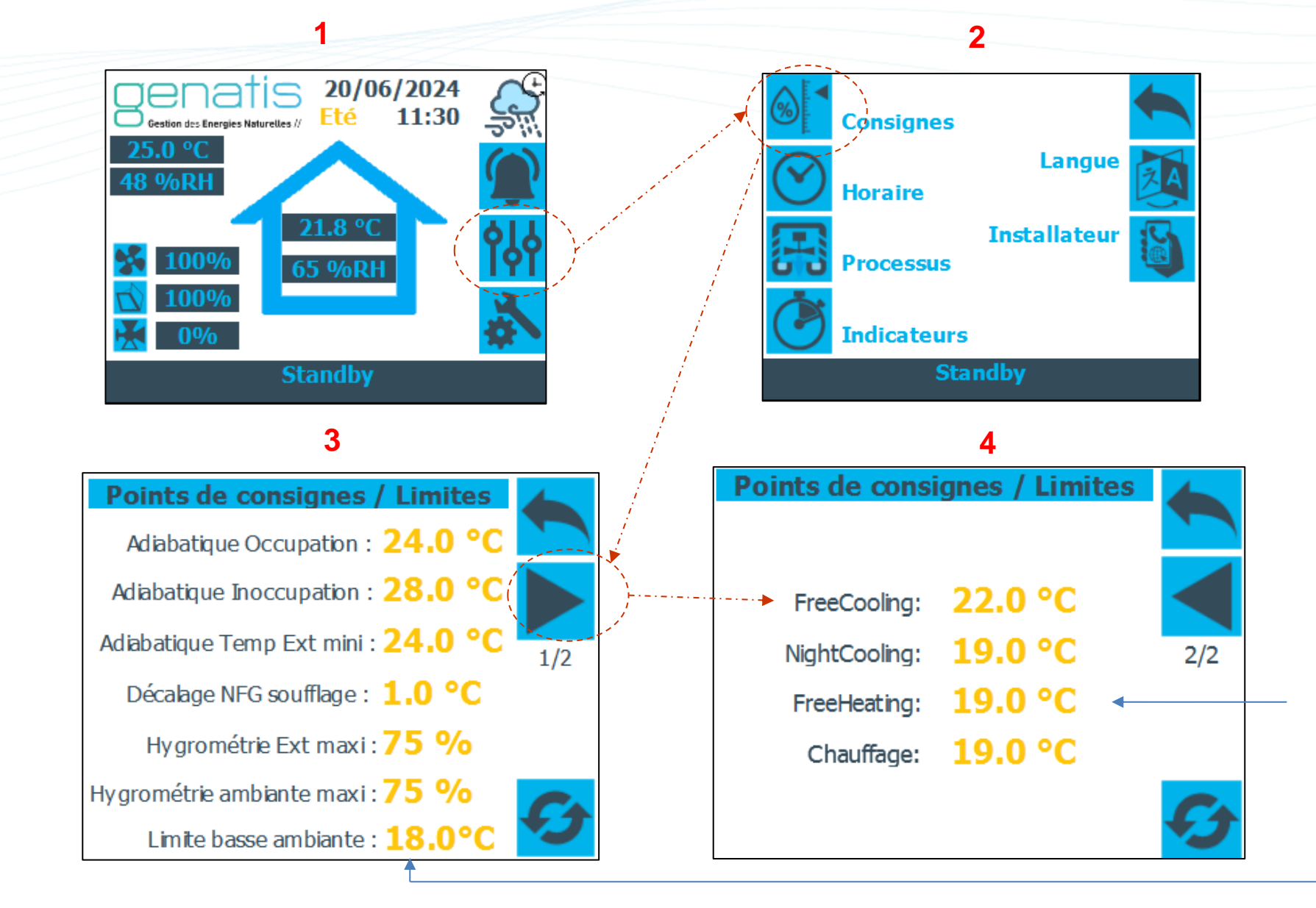

Cliquez sur les valeurs sur ces deux pages pour modifier les consignes.

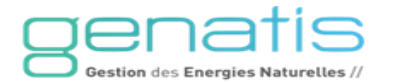

### Réglages des consignes

En été en occupation:

Le rafraichissement Adiabatique est activé : Si la mesure de [la température ambiante > Consigne Adiabatique] et que la mesure de [l'hygrométrie ambiante < Hygrométrie ambiante maxi] et que la mesure de [la température extérieure ≥ à la température adiabatique Temp mini].

En été en inoccupation : C'est la consigne ambiante inoccupation qui est prise en compte pour l'adiabatique.

En été en occupation:

Le <u>FreeCooling</u> est activé : Si la mesure de [la température ambiante > Consigne FreeCooling] et que la mesure de [l'hygrométrie extérieure < Hygrométrie Ext maxi] et que la mesure de [la température extérieure ≤ à la température ambiante].

En été en inoccupation:

Le NightCooling est activé : Si la mesure de [la température ambiante > Consigne NightCooling] et que la mesure de [l'hygrométrie extérieure < Hygrométrie Ext maxi] et que la mesure de [la température extérieure ≤ à la température ambiante].

En Hiver en occupation:

Le FreeHeating est activé : Si la mesure de [la température ambiante < Consigne FreeHeating] et que la mesure de [l'hygrométrie extérieure < Hygrométrie Ext maxi] et que la mesure de [la température extérieure ≥ à la température ambiante].

En Hiver en occupation:

Le Chauffage est activé : Si la mesure de [la température ambiante < Consigne Chauffage] Commande d'une vanne de mélange via une sortie 0-10V

#### Processus - WFP

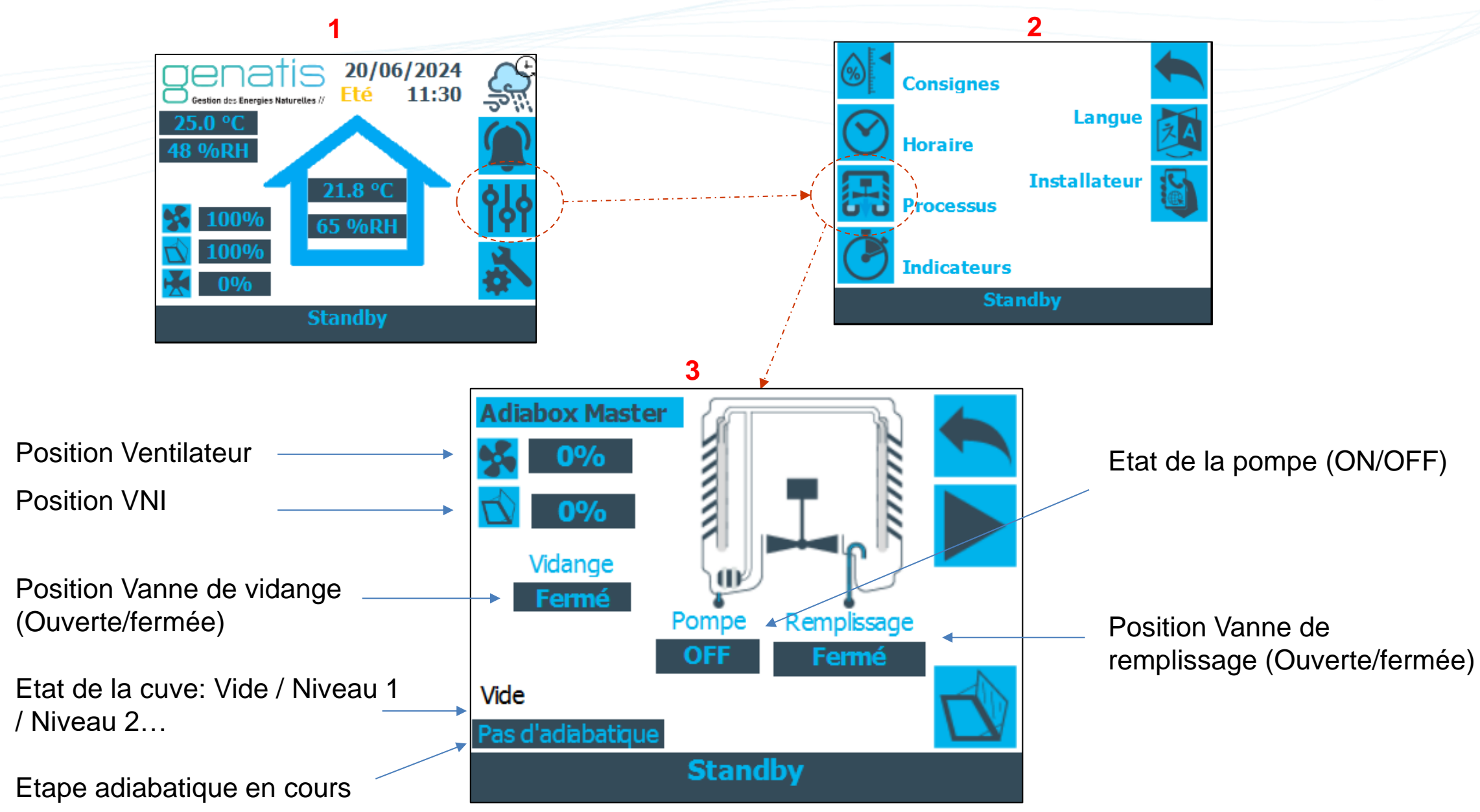

30/10/2024

V1.17 – IndA - Page 12

#### **Processus - WFP**

Pour obtenir des informations supplémentaires sur le comportement des ouvrants VNI, cliquer sur l'icône :

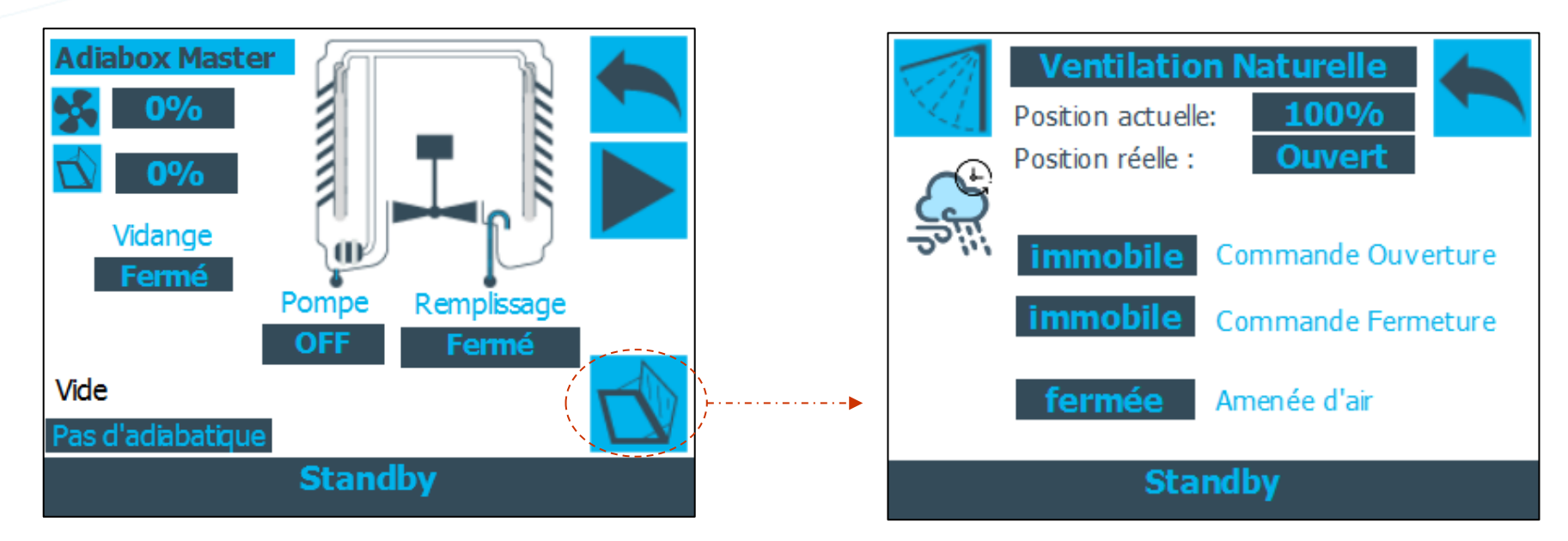

La page VNI permet de connaître les positions, les commandes des ouvrants, mais aussi l'état d'ouverture de l'amenée d'air s'il y en a une sur l'installation.

#### Processus Adiabatique détaillé - WFP

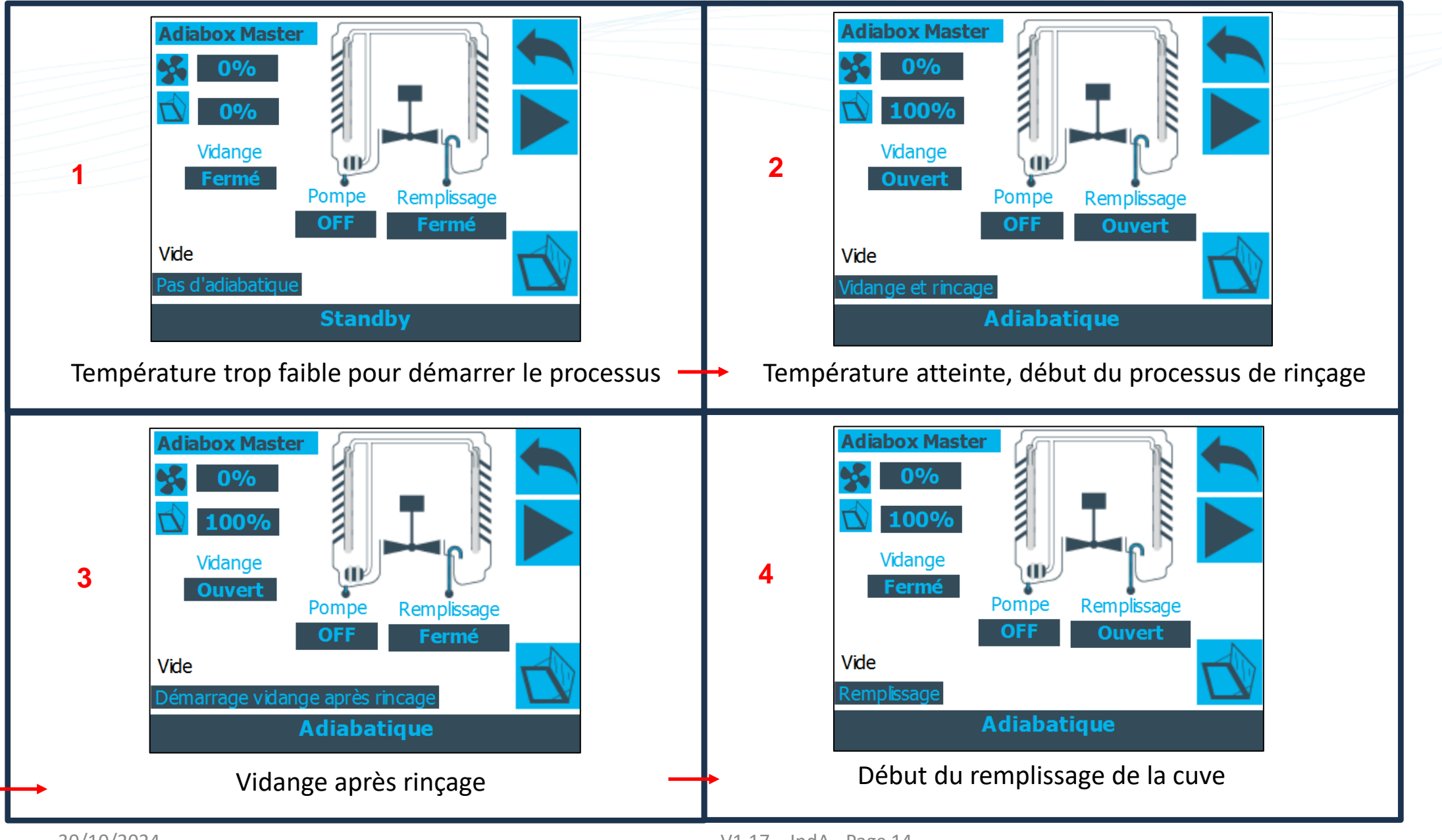

V1.17 – IndA - Page 14

#### Processus Adiabatique détaillé - WFP

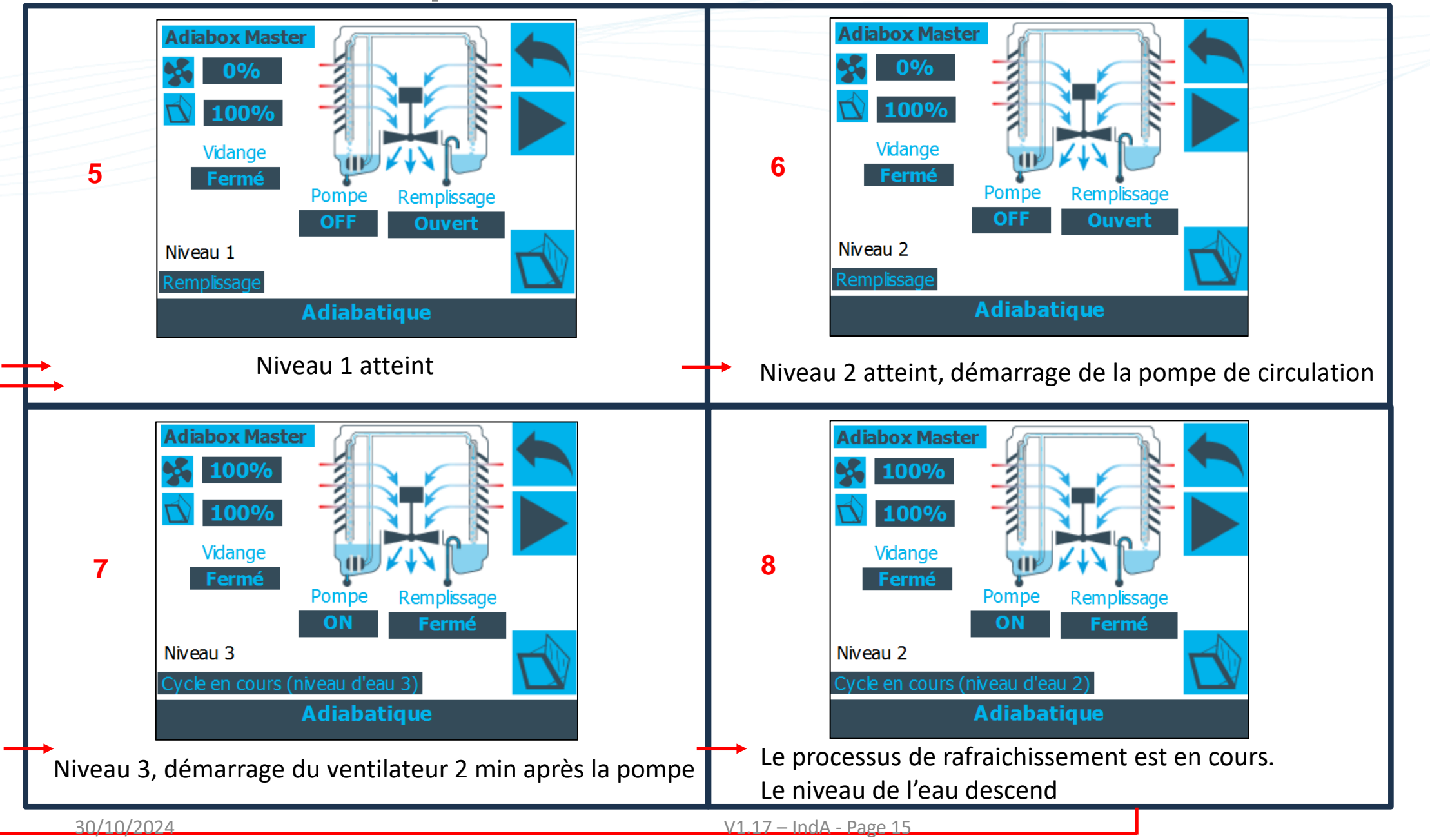

#### Processus Adiabatique détaillé - WFP

#### Autres modes:

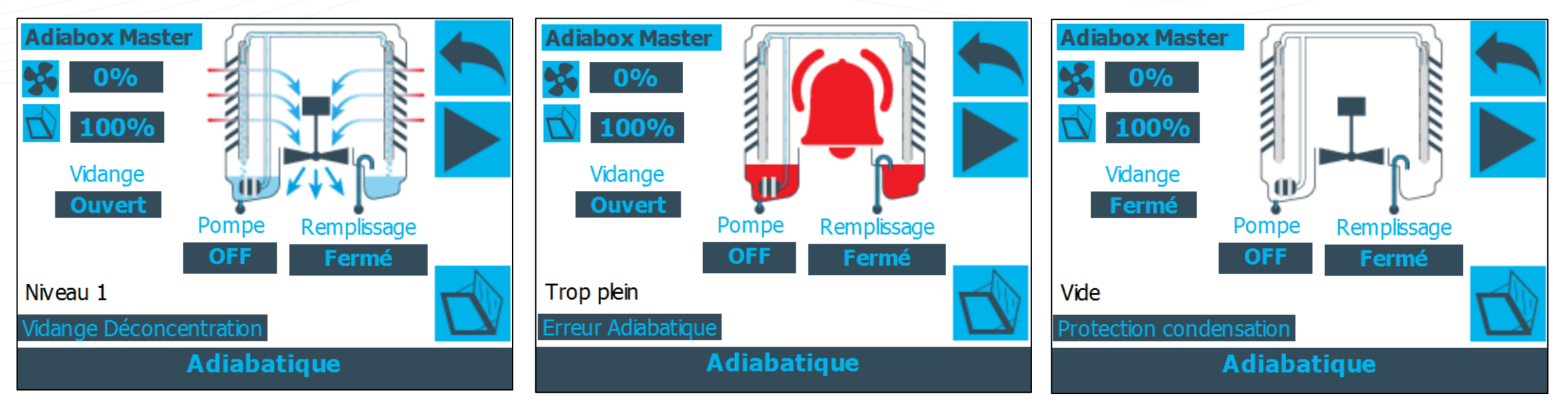

Déconcentration: Après plusieurs cycles (valeur réglable), une vidange automatique est effectuée afin d'éviter la concentration de minéraux. En cas de détection d'un défaut:

- Défaut remplissage
- Défaut trop plein
- Défaut vidange
- Défaut flotteur

En cas d'humidité extérieure trop élevée, le processus adiabatique n'est pas autorisé.

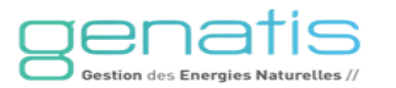

#### **Alarmes - WFP**

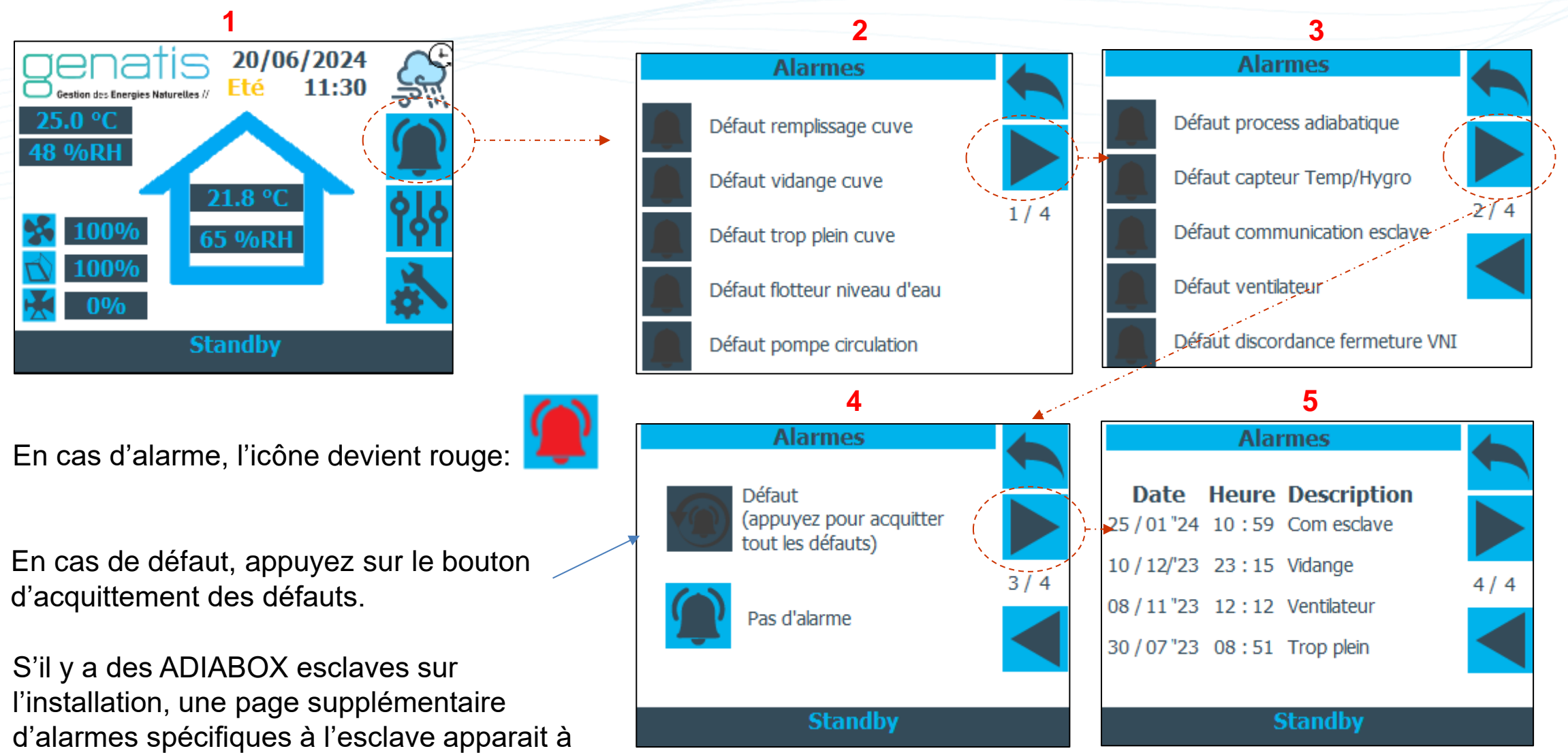

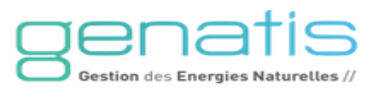

la suite des pages alarmes du maître.

#### Autorisations de fonctionnement - WFP

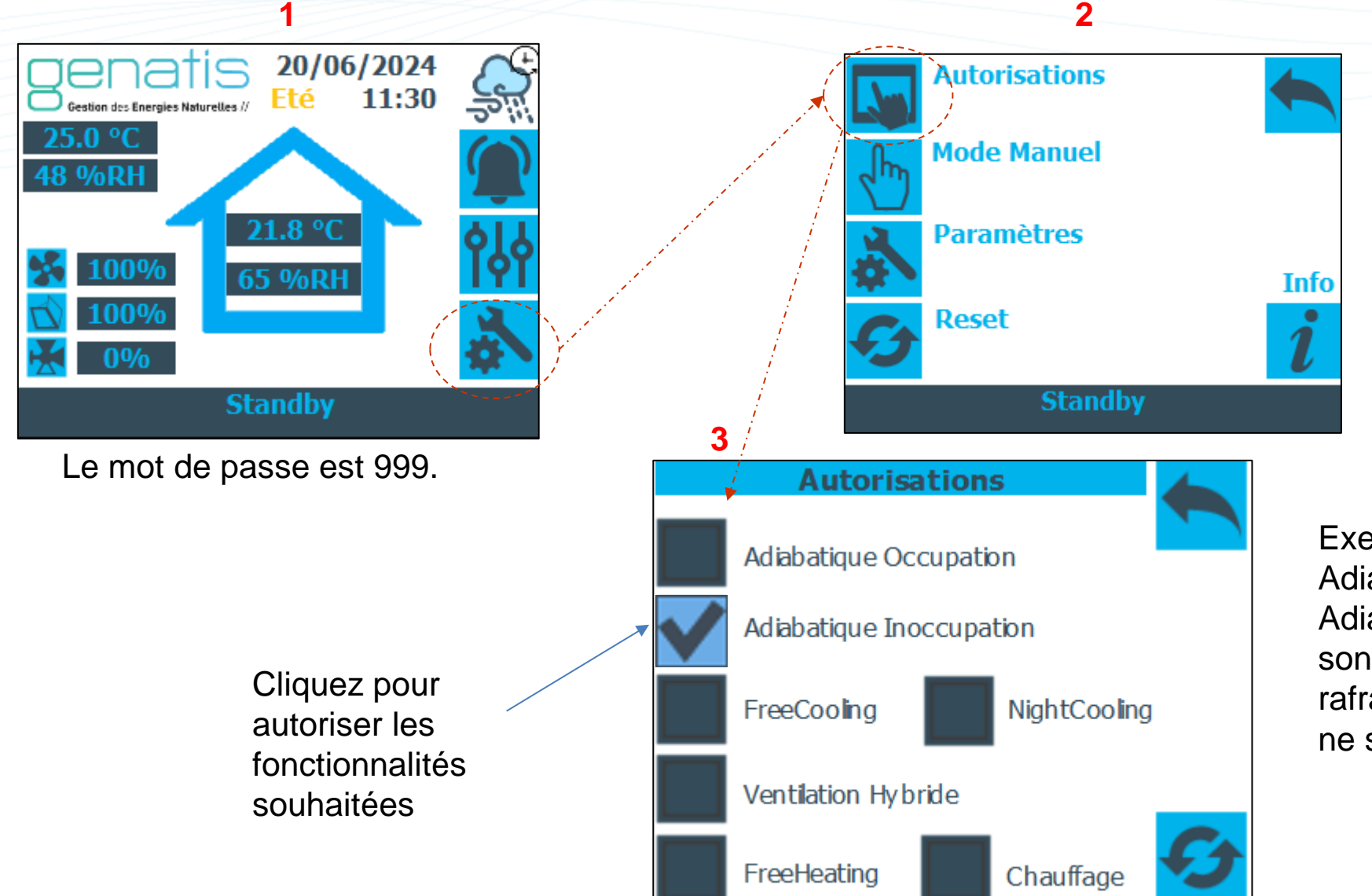

Exemple : Si les cases Adiabatique Occupation et Adiabatique Inoccupation ne sont pas cochées alors le rafraichissement adiabatique ne sera jamais mis en marche.

V1.17 – IndA - Page 18

#### Installer – Paramètres - WFP

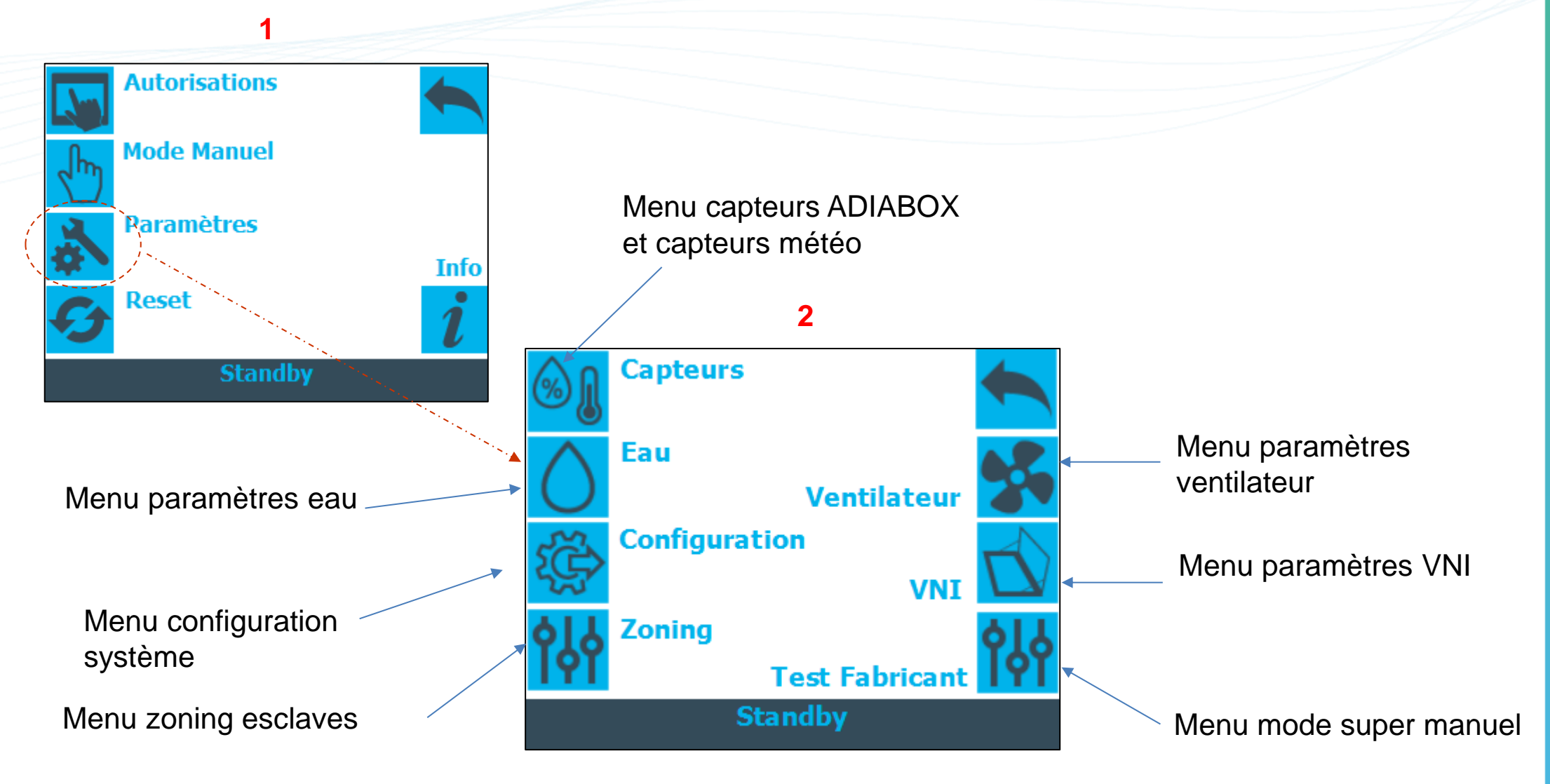

#### **Paramètres – Configuration - WFP**

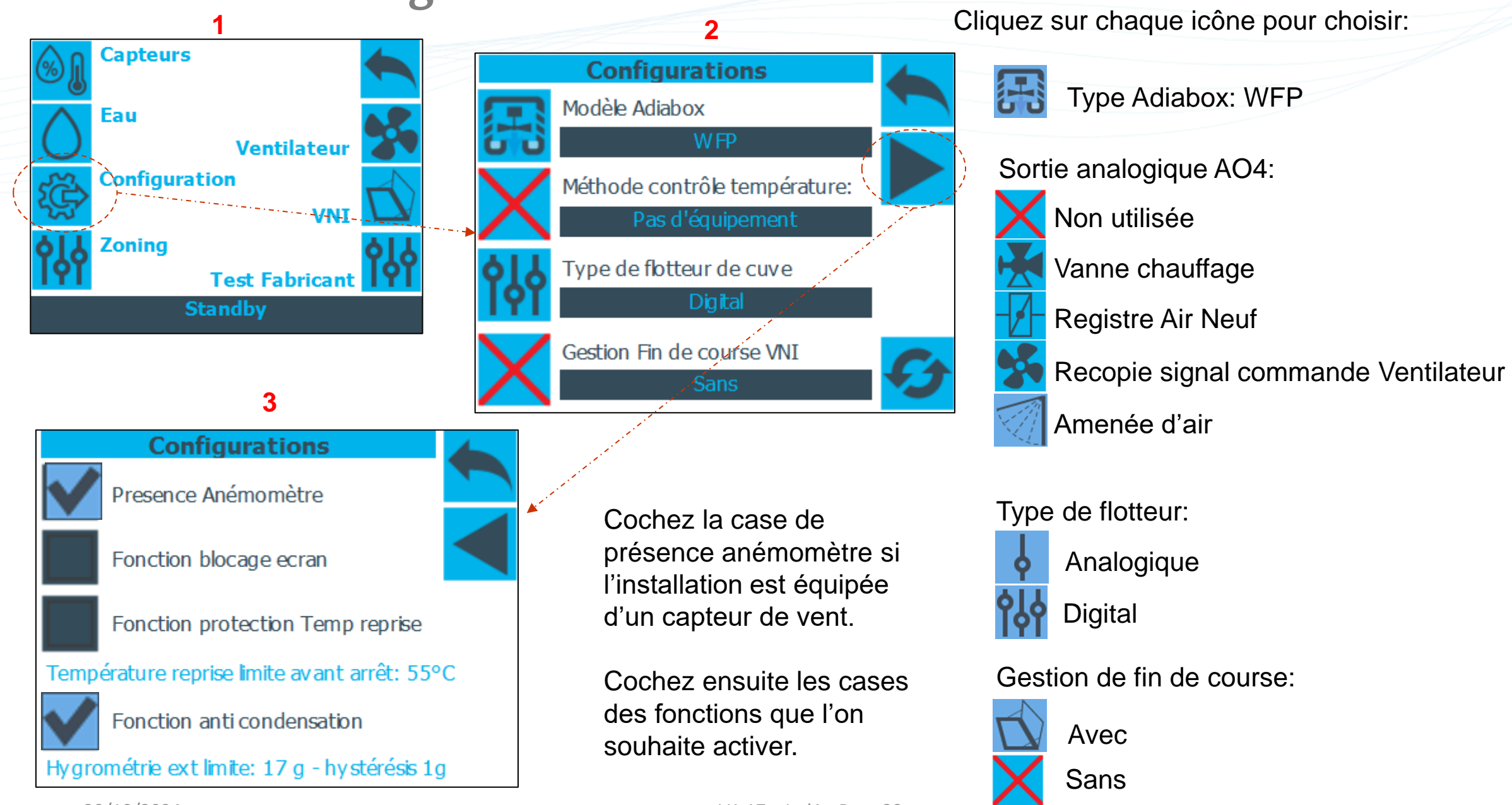

#### Nouvelles fonctions

#### Protection de la condensation pour CTA

En cas de poids d'eau extérieure trop élevée sur l'air neuf, il existe un risque de passer le point de rosée et de condenser dans la CTA.

Afin d'éviter ce phénomène : Si l'humidité extérieure absolue > Seuil Protection condensation (Valeur fixe de 17 geau/kgair, hystérésis de 1 geau/kgair) alors le processus adiabatique est mis en stand-by.

#### Détection incendie pour CTA

Si la sonde de reprise branchée sur le module adiabatique mesure une T°C > 55°C (seuil fixe) pendant plus de 10 secondes alors l'Adiabox est mis en stand-by.

Après une détection incendie, l'installation doit être réarmée manuellement.

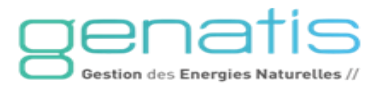

#### Paramètre – Capteurs - WFP

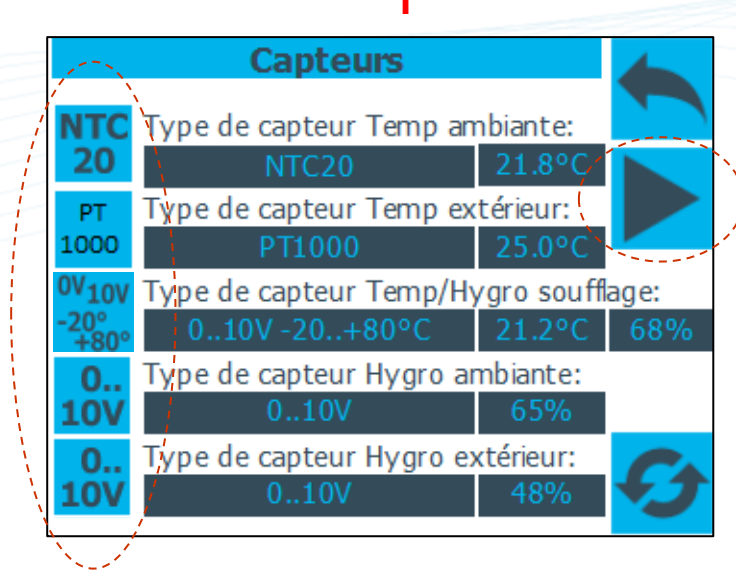

Cliquez sur les icônes afin de sélectionner le type de sonde pour chaque sonde.

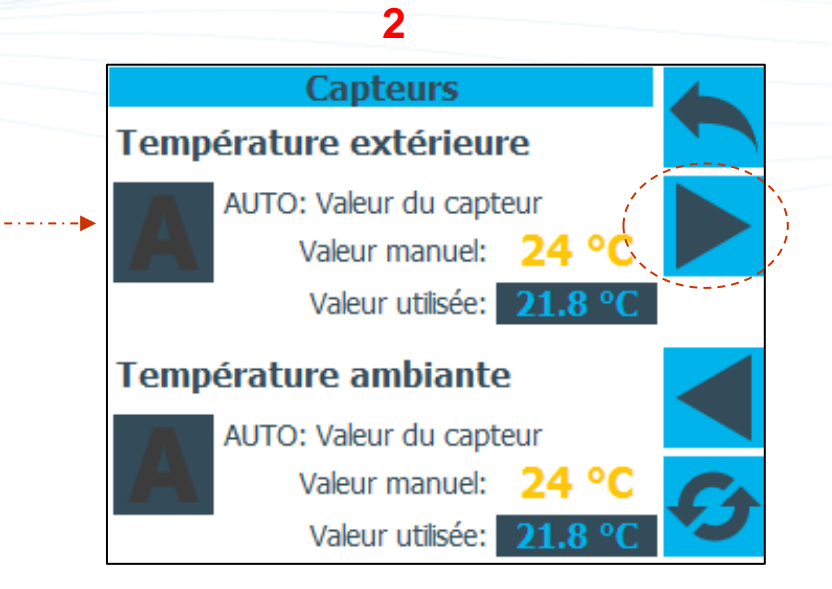

Afin d'effectuer des essais ou pour un mode de fonctionnement particulier, les valeurs des températures extérieures et ambiantes peuvent être forcées manuellement.

Cliquez sur le bouton

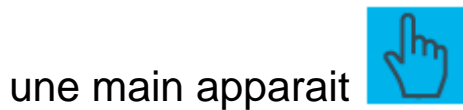

Cliquer sur la valeur en jaune et renseigner la valeur souhaitée.

La valeur pris en compte est **la valeur manuelle.** La valeur utilisée permet de vérifier la valeur de la sonde actuellement prise en compte par le système.

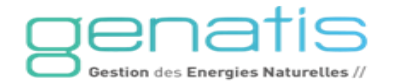

#### Paramètre – Capteurs météo – WFP seulement

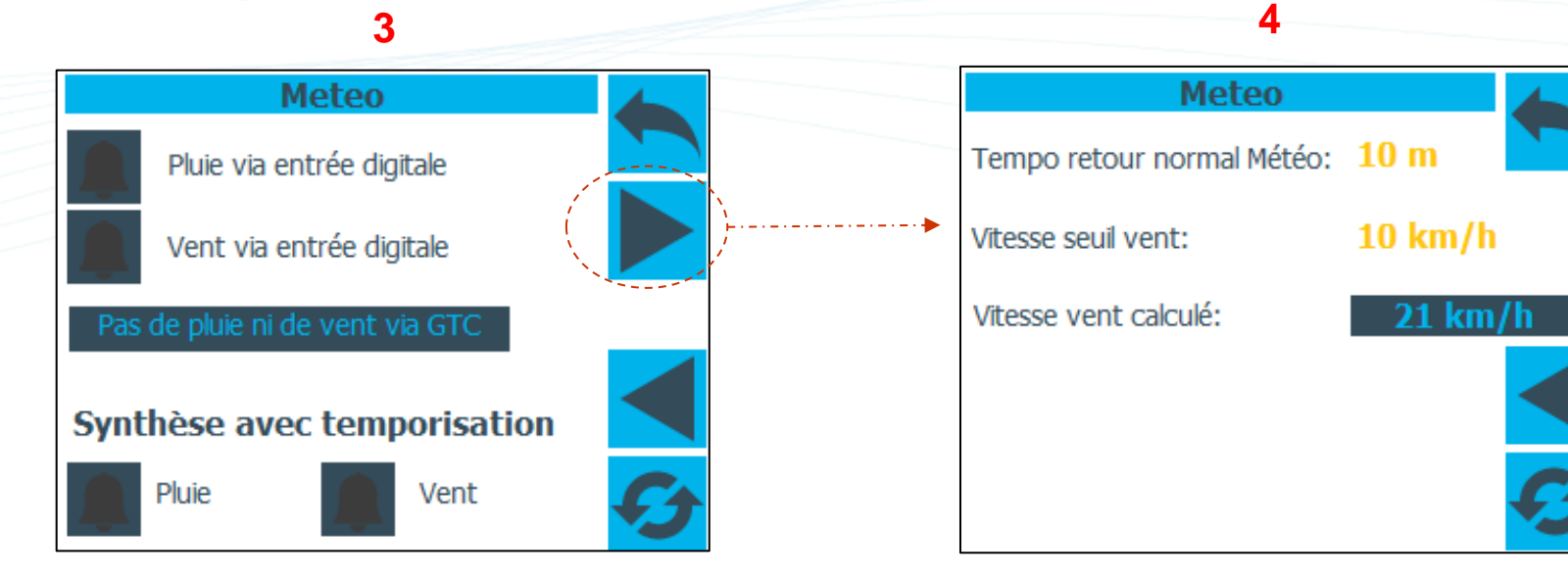

Cette page permet de visualiser les retours d'informations météo:

- Les entrées digitales sont les informations des capteurs météo
- La météo via GTC est également prise en compte
- Une synthèse est affichée en bas de la page, elle prend en compte une temporisation

Renseignez le temps de temporisation après un événement météorologique.

Renseignez le seuil de vitesse du vent (au-delà de ce seuil, l'icône météo affichera le vent).

La vitesse de vent calculé par l'automate est affichée.

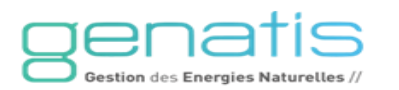

## Paramètres de l'eau

Renseignez le temps de stockage de l'eau avant vidange.

Renseignez le nombre de cycle de déconcentration.

A titre informatif, un tableau de correspondance par rapport à la dureté de l'eau est accessible via l'icône « i ».

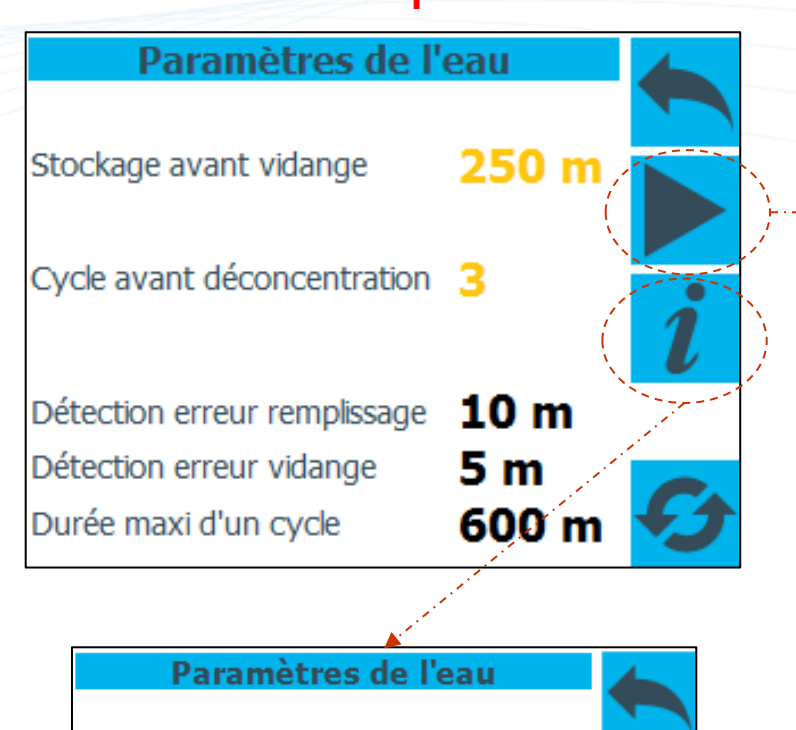

Eau douce (TH 0 à 5): 8 cycles Eau douce (TH 6 à 10): 7 cycles Eau douce (TH 11 à 15): 6 cycles Eau medium (TH 16 à 20): 5 cycles Eau medium (TH 21 à 25): 4 cycles Eau dure (TH 26 à 30): 3 cycles Eau dure (TH 31 à 40): 2 cycles Eau dure (TH supérieur à 41): 1 cycle

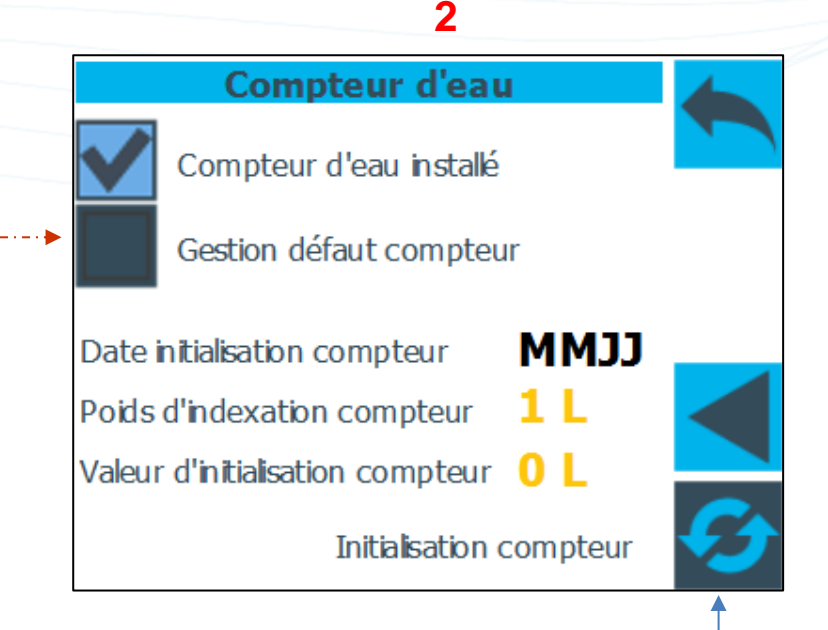

Pour remettre à 0 le compteur d'eau, cliquez sur l'icône de réinitialisation du compteur.

Cochez la case pour indiquer la présence d'un compteur si c'est le cas.

#### Paramètres du ventilateur

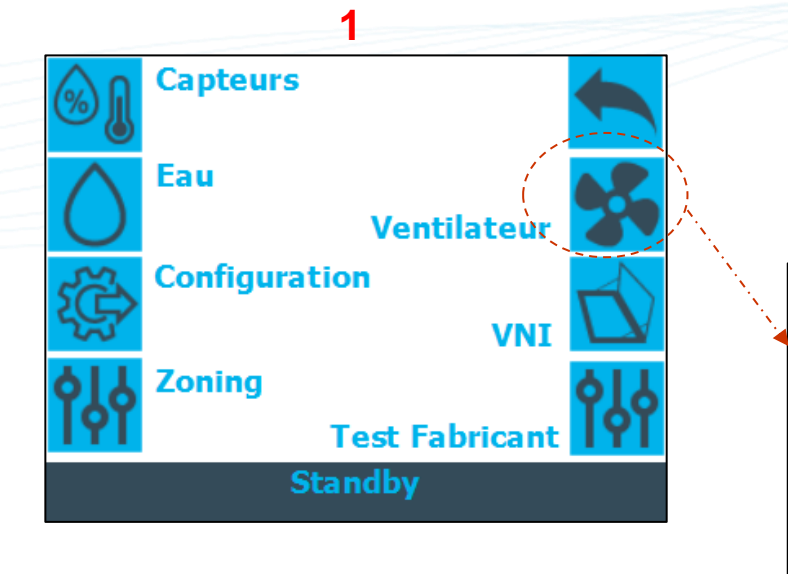

| 2                         |             |   |
|---------------------------|-------------|---|
| Paramètres Ventilateur    |             | 4 |
| Bande proportionnelle     | 5.0 °C      |   |
| Vitesse mini              | 20 %        |   |
| Vitesse maxi Occupation   | 90 %        |   |
| Vitesse maxi Inoccupation | <b>90 %</b> |   |
| Post Ventilation          | 5 m         |   |
| Ventilateur avec Plu      | uie         | G |

Renseignez les paramètres du ventilateur.

La vitesse du ventilateur est calculée en fonction de l'écart entre la consigne de température ambiante et la mesure de de la température ambiante.

Les vitesses minimale et maximale sont réglables.

Attention à ne pas autoriser une vitesse maximale qui n'est pas en adéquation avec les débits autorisés par les organes de diffusion d'air.

Par défaut, la vitesse max ventilateur est limité à 50% volontairement.

Renseignez un temps de post ventilation après l'utilisation de l'adiabatique. Renseignez « 999 » en cas de ventilation permanente.

Cochez cette case si l'on souhaite autoriser le fonctionnement du ventilateur en cas de pluie.

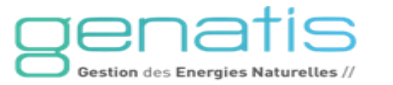

#### Paramètres de la ventilation naturelle VNI

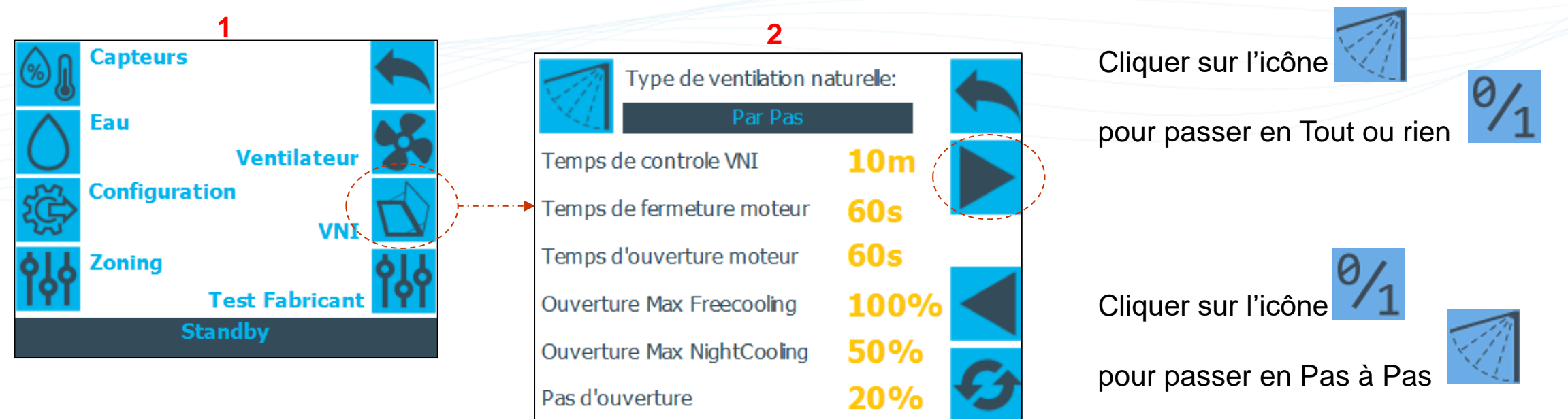

En mode **Tout ou rien**, les ouvrants s'ouvrent en une seule fois et la commande est maintenue tant que la demande de ventilation naturelle est présente.

En mode **Par Pas**, les ouvrants s'ouvrent et se ferment progressivement. Le nombre d'étape dépend du **Pas d'ouverture**. L'angle d'ouverture maximal est défini par les paramètres **Ouverture Max Freecooling et Ouverture Max Nightcooling**.

Le temps entre chaque pas est défini par le temps de contrôle VNI.

Les commandes d'ouverture et de fermeture sont actionnées uniquement pendant le nombre de seconds nécessaires. Les temps de fermeture et d'ouverture doivent être réglés pour assurer le bon fonctionnement du mode **Par Pas.** 

Passer ensuite à la deuxième page de réglages VNI.

## Paramètres de la ventilation naturelle VNI

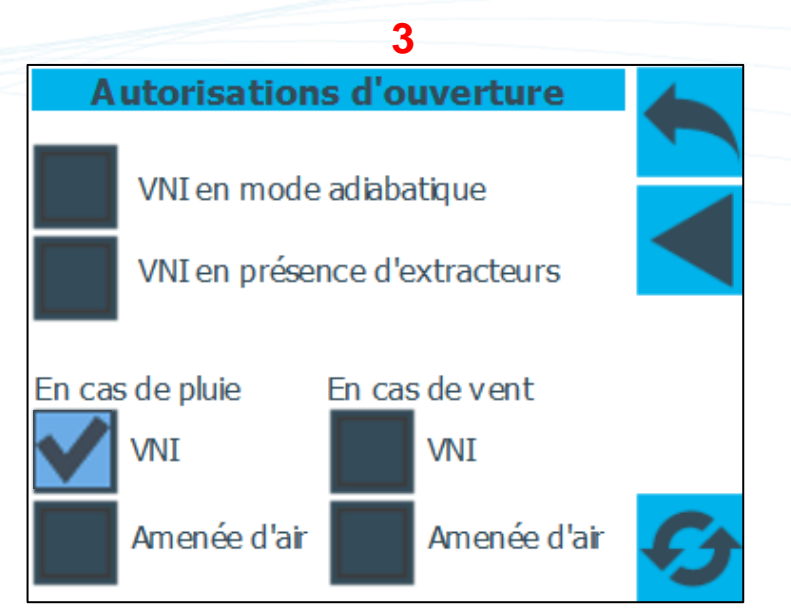

Cochez pour autoriser les fonctionnements décrits ci-dessous.

En mode adiabatique, les ouvrants peuvent désormais rester fermer selon le paramétrage.

Lorsque des extracteurs mécaniques sont situés près des ouvrants VNI, les ouvrants peuvent désormais rester fermer selon le paramétrage.

Les ouvrants VNI peuvent être autorisés en ouverture, ou non, selon deux cas météo : le cas de la pluie, et le cas d'un vent fort détecté (vitesse du vent supérieur à la vitesse seuil renseignée).

L'amenée d'air peut être autorisé en ouverture, ou non, selon deux cas météo : le cas de la pluie, et le cas d'un vent fort détecté (vitesse du vent supérieur à la vitesse seuil renseignée).

**Zoning - WFP** 

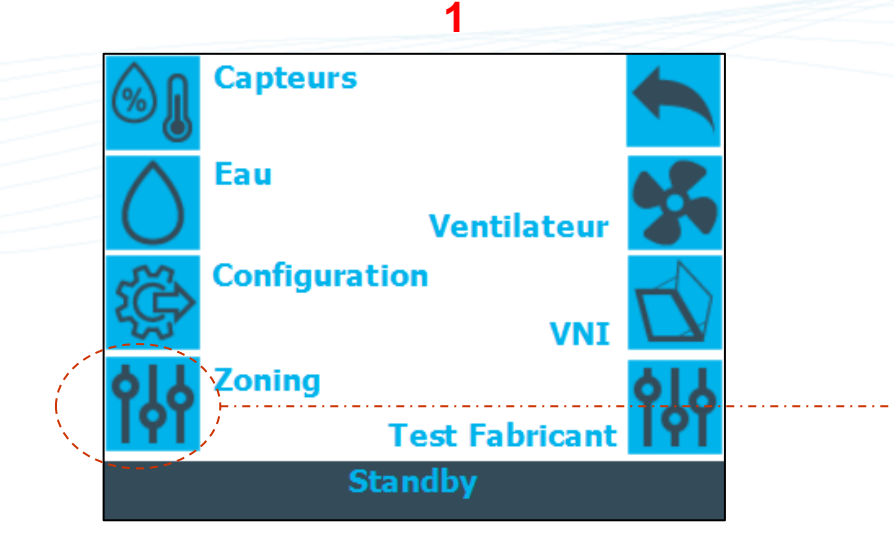

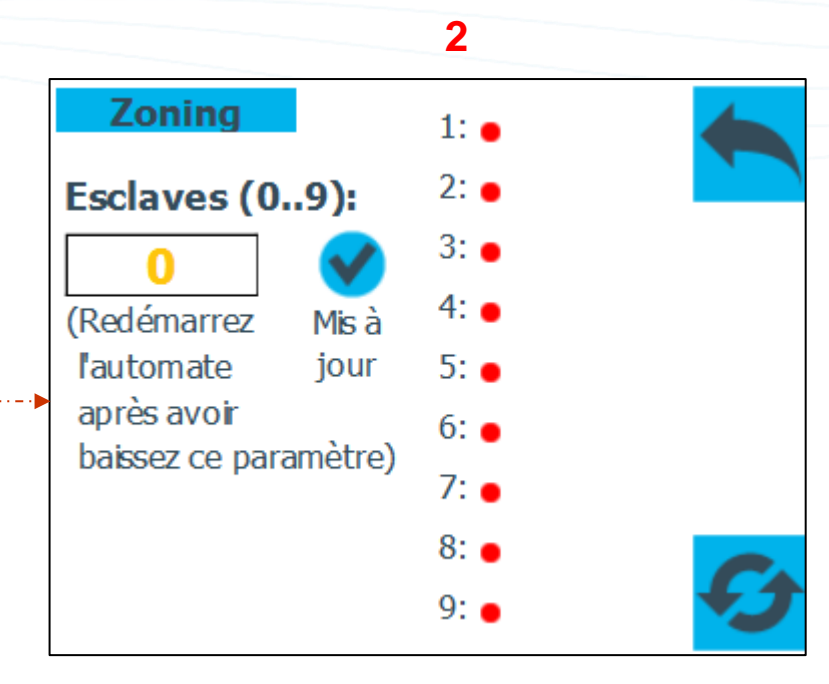

La pastille indique l'état de la communication entre l'Adiabox Maitre et les Adiabox Esclaves.

Une pastille de couleur rouge signifie que la communication avec l'esclave est en défaut. Une pastille de couleur verte signifie que la communication avec l'esclave est opérationnelle.

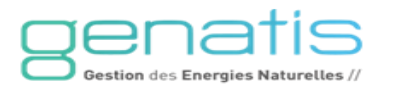

## Forçage des modes de fonctionnement - WFP

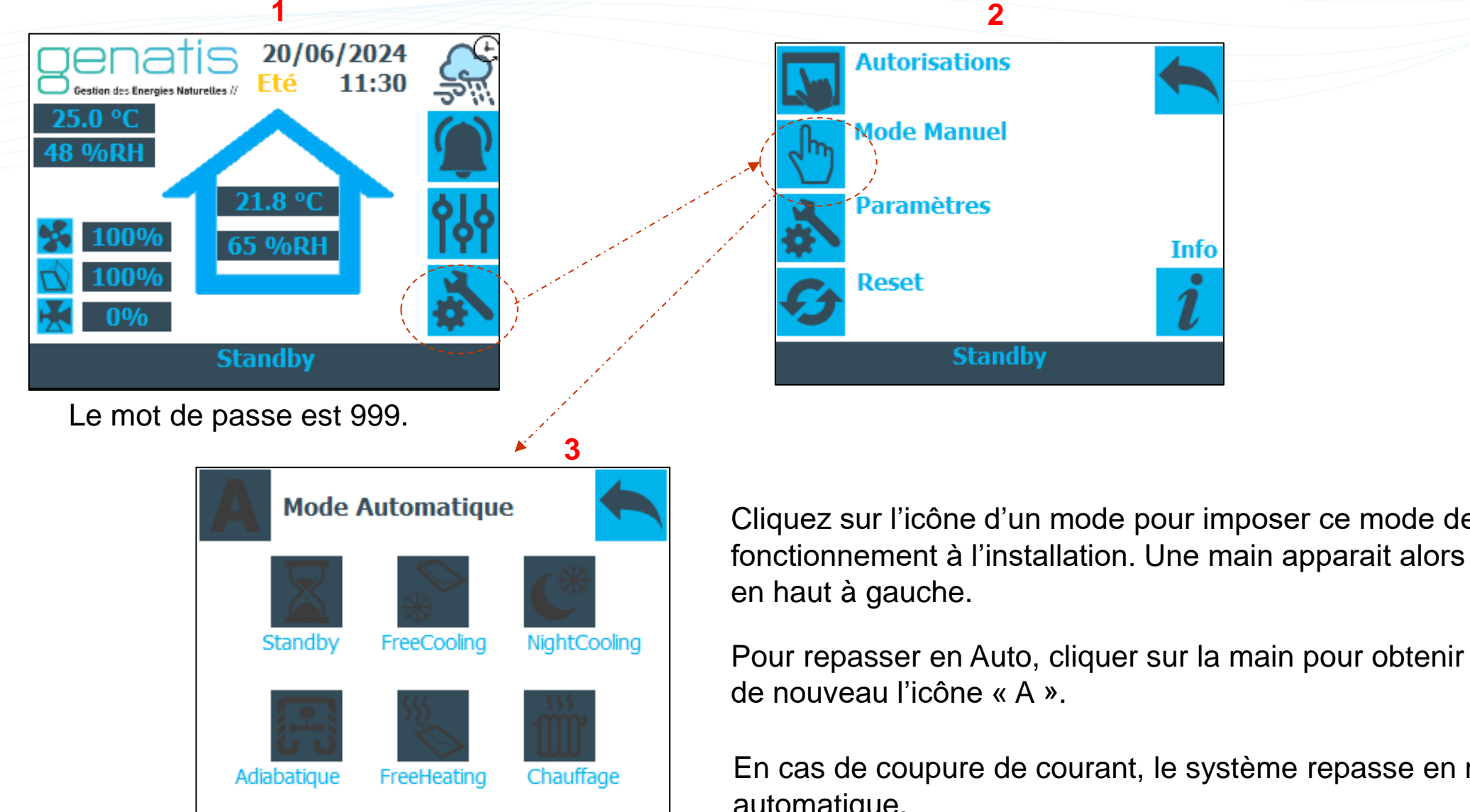

Cliquez sur l'icône d'un mode pour imposer ce mode de fonctionnement à l'installation. Une main apparait alors

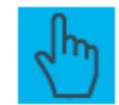

En cas de coupure de courant, le système repasse en mode automatique.

#### **Test Fabricant - WFP**

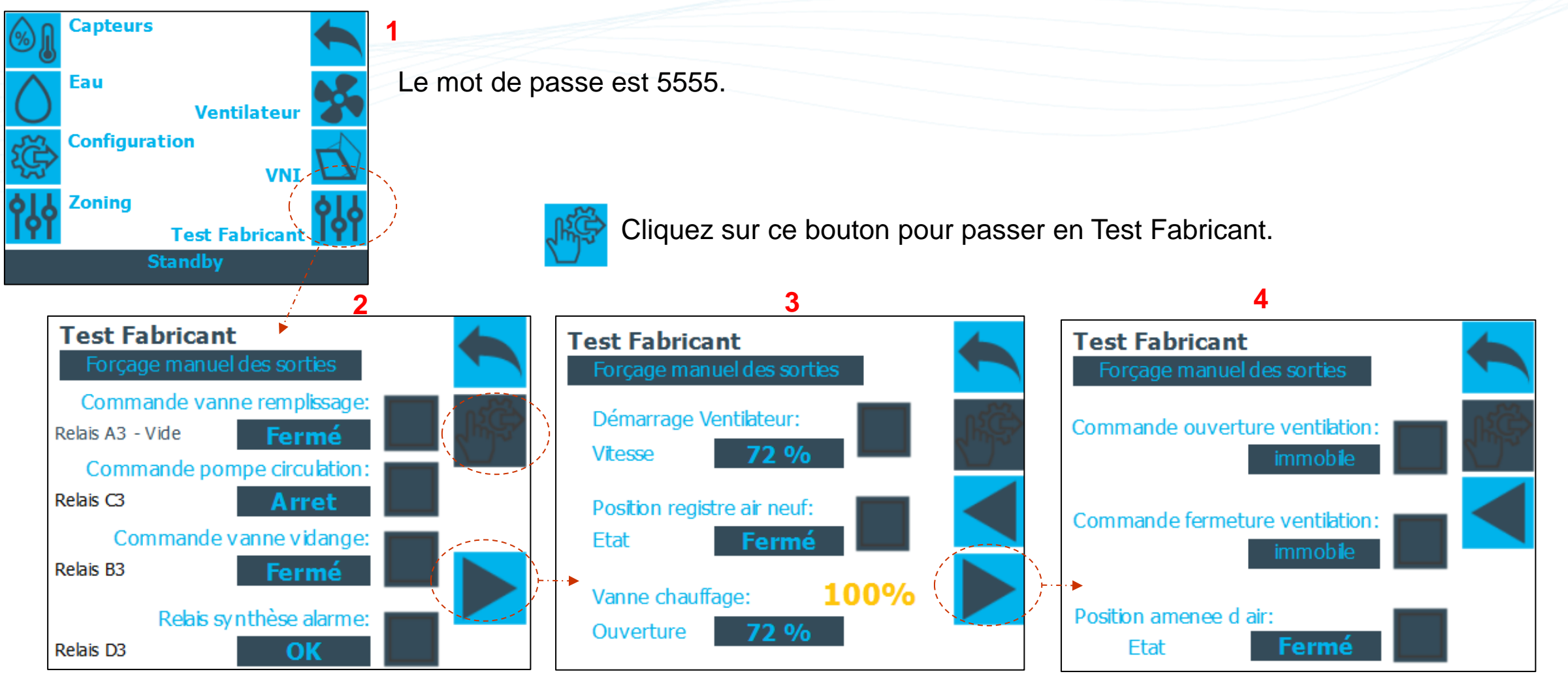

Cochez ensuite les cases des composants que l'on souhaite activer et regardez les retours d'informations. Renseignez un pourcentage d'ouverture de la vanne de chauffage pour la tester.

Pour activer le ventilateur, il faut cocher le démarrage ventilateur ET l'ouverture du registre d'air neuf.

En cas de coupure de courant, le système repasse en mode automatique.

30/10/2024

#### **Indicateurs** - WFP

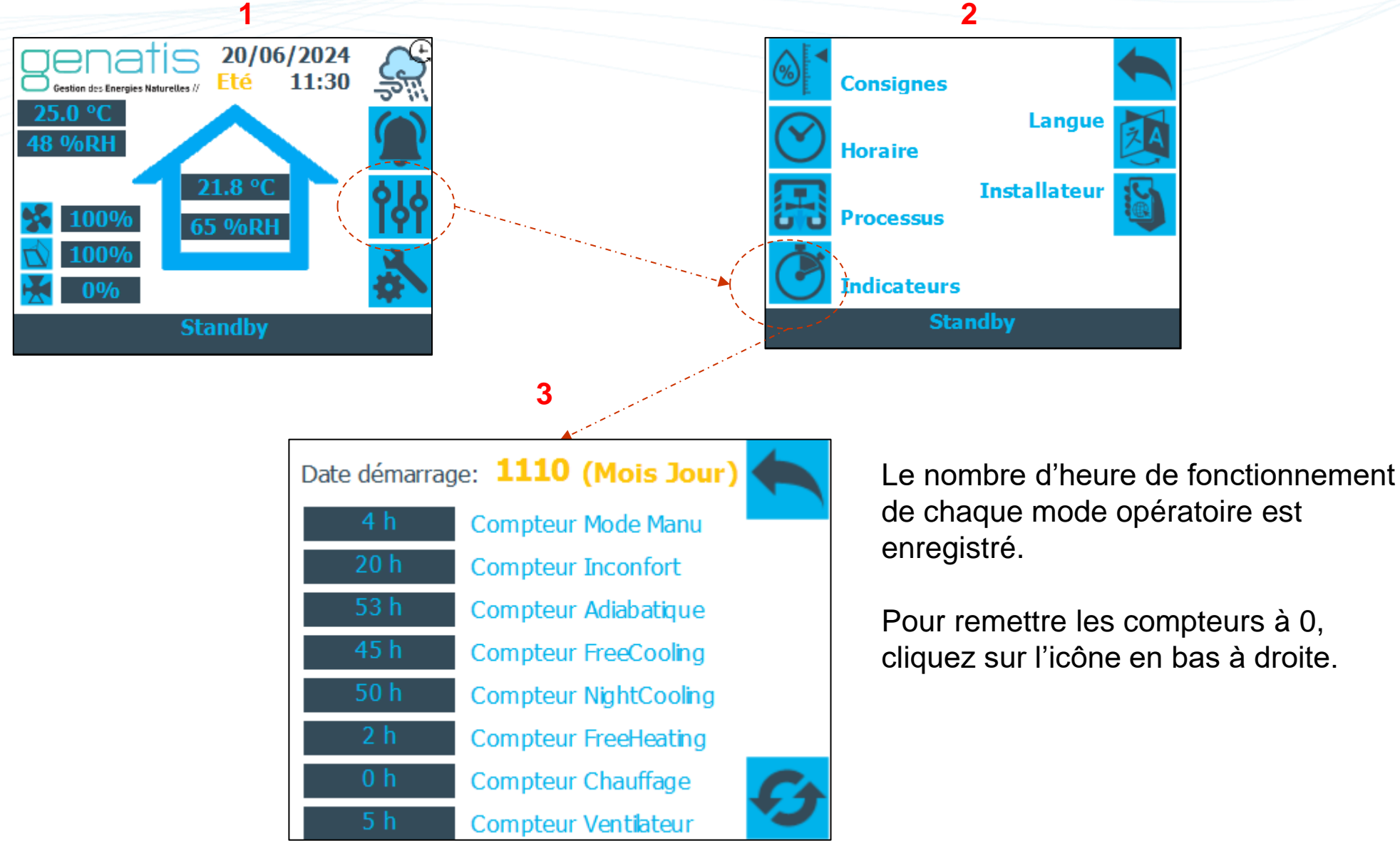

#### **Installer** - Reset

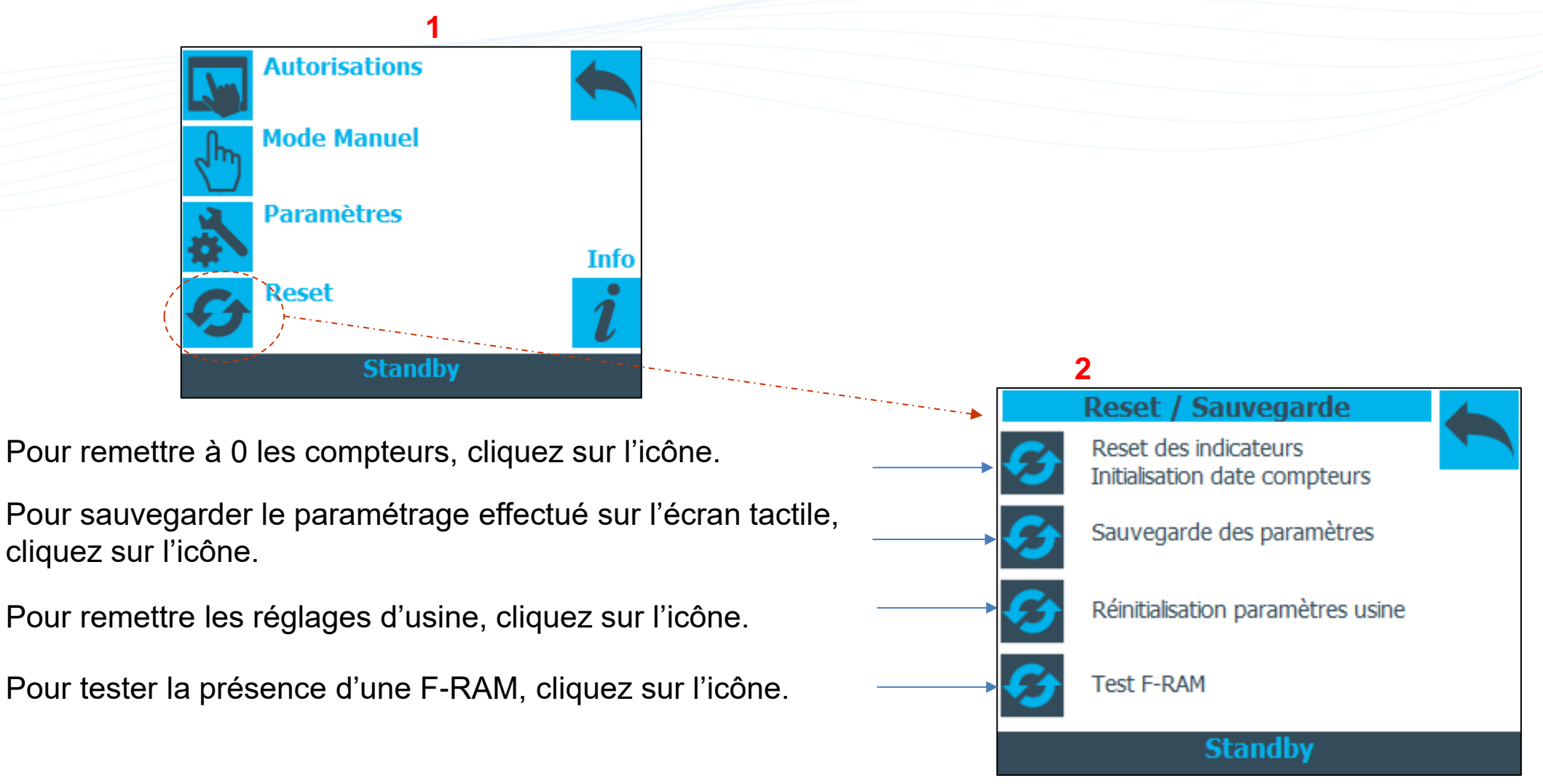

Il existe également une sauvegarde automatique des réglages sur l'écran tactile, 30 minutes après la dernière manipulation sur l'écran.

#### Installer - Infos

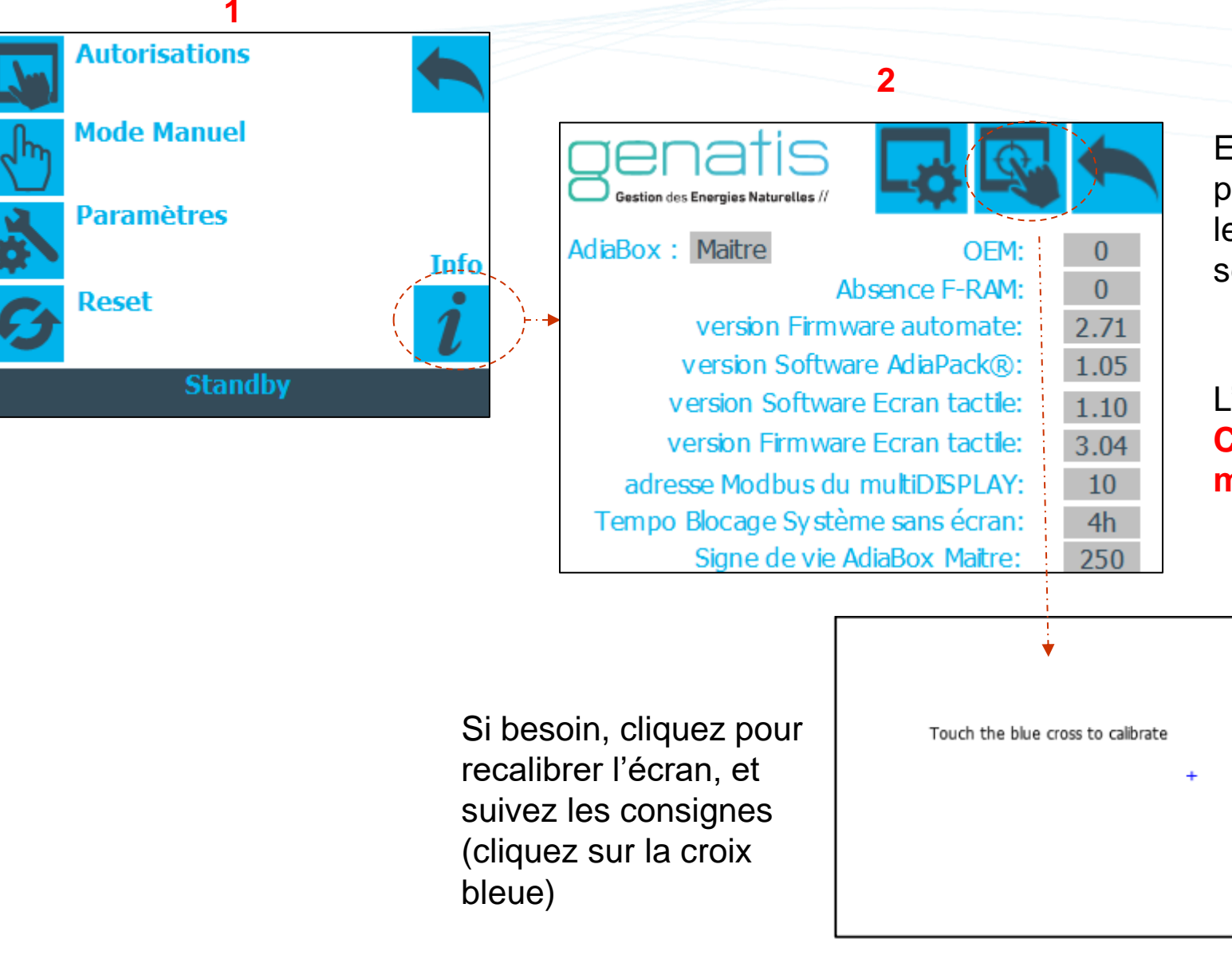

En cas de perte de communication prolongée entre l'automate et l'écran tactile, le système se mets automatique en blocage sécurité. Ce temps est fixé à 4h.

L'adresse Modbus de l'écran tactile est 10. Cette adresse ne doit jamais être modifiée.

#### Choix de la langue - WFP

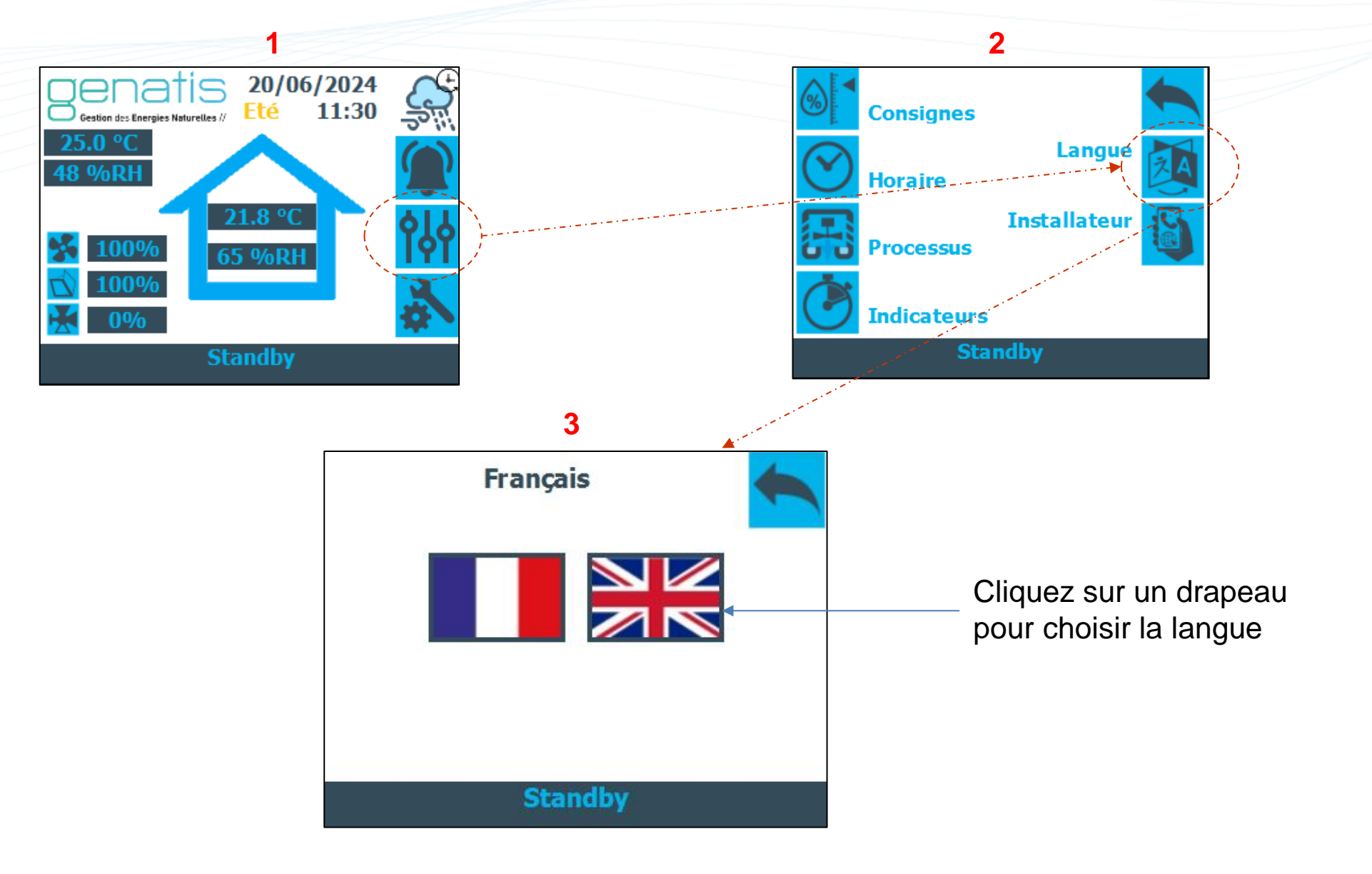